## 如何移除 E11

- 1. 控制台 → 程式集 → 解除安裝程式 → 「檢視安裝的更新」
- 在列表中 → 請選擇移除「Internet Explorer 11 zh-TW 語言套件」及「Internet Explorer 11」→ 移除完畢後,重新啟動電腦就可以了。
- 移除IE11重開機後,系統就會還原回去未安裝IE11之前的版本,例如:ie9。
   IE內網際網路選項中的各項設定也會一併還原為安裝前的狀態。
- 4. 步驟圖示如下:

| Word 2010      |        |
|----------------|--------|
| 開始使用 •         | user   |
| 連接到投影機         | 文件     |
| 臺 遠端桌面連線       | 圖片     |
| 👘 自黏便箋         | 音樂     |
| ◎ ※ 剪取工具       | 電腦     |
| 小算盤            | 控制台    |
| 🗊 小畫家          | 装置和印表成 |
| XPS 檢視器        | 預設程式   |
| Windows 傳真和掃描  | 説明反支援  |
| ▶ 所有程式         |        |
| 搜尋程式及檔案        | 開機 ▶   |
| 💽 ) 🧿 🚞 🛐 EITA | 口功能    |

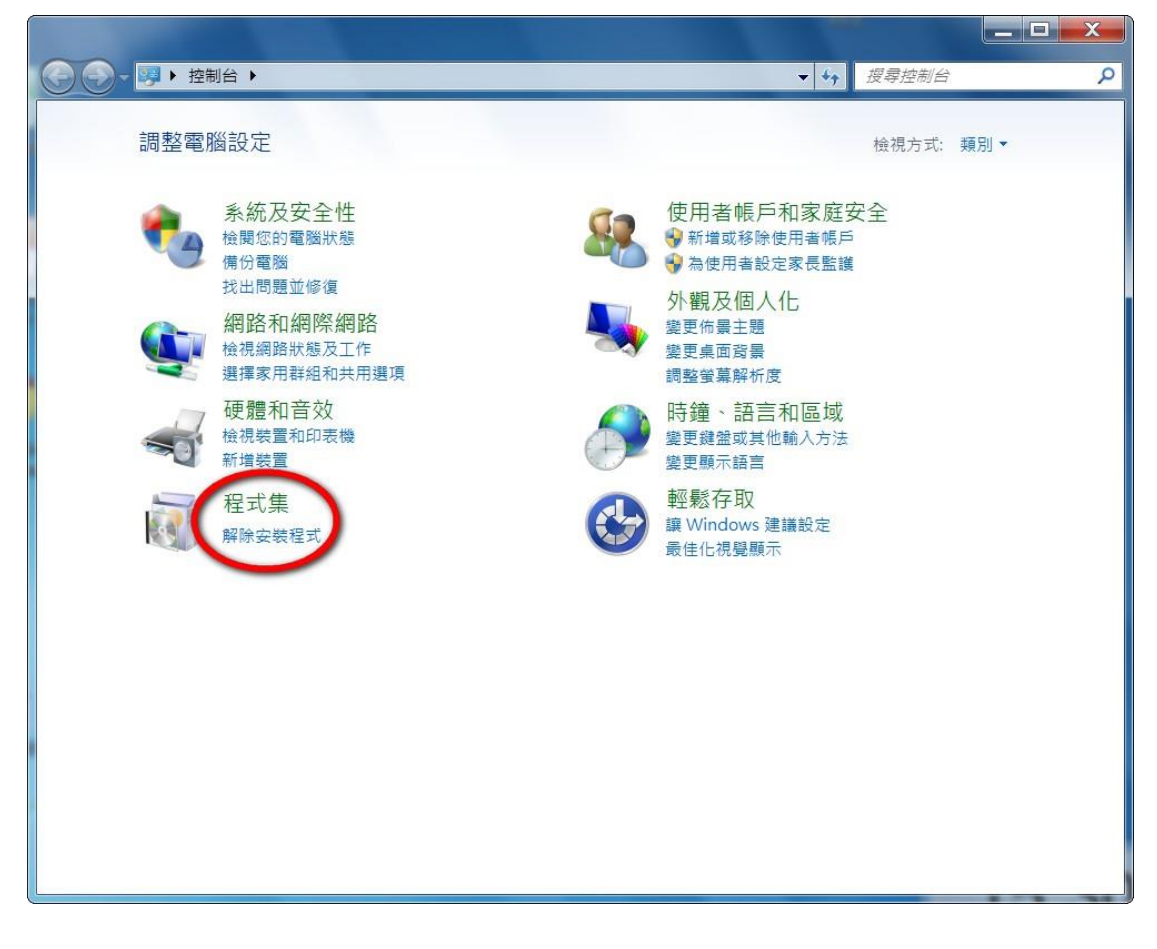

|               | 集 ▶ 程式和功能                                                                                                    | <b>▼</b> 49 | 搜尋程式和功能                                                                                                    |
|---------------|----------------------------------------------------------------------------------------------------|-------------|----------------------------------------------------------------------------------------------------|
| 控制台首更 检視安裝的更新 | 解除安裝或變更程式<br>若要解除安裝程式,請從清單選取程式,然後按一下                                                                                                    | [解除安装]、[氢   | 趁更] 或 [修復] ·                                                                                                    |
|               | 組合管理 ▼                                                                                                    |             | ≣ + ⊘                                                                                                    |
|               | 名稱 ^                                                                                                    |             | 發行者                                                                                                    |
|               | <ul> <li>7-Zip 9.22</li> <li>Adobe Flash Player 11 ActiveX</li> <li>Adobe Reader XI (11.0.03) - Chinese Traditional</li> <li>ESET Endpoint Antivirus</li> <li>Google Chrome</li> <li>Intel(R) Graphics Media Accelerator Driver</li> <li>Intel(R) TV Wizard</li> <li>Java 7 Update 25</li> <li>MergeMagic1.9</li> <li>Microsoft Office Professional Plus 2010</li> <li>Microsoft Visual C++ 2005 Redistributable</li> <li>MiraScan 6.1 (5150C)</li> <li>Nero 8 Lite 8.1.1.3</li> <li>VSO Image Resizer 3.0.1.76</li> <li>WinMend Auto Shutdown 1.3.4</li> <li>         i 绘 解解32012新年版         ii 漢王OCR 6.0</li> </ul> |             | Igor Pavlov<br>Adobe Systems Incorpor<br>Adobe Systems Incorpor<br>ESET, spol s r. o.<br>Google Inc.<br>Intel Corporation<br>Intel Corporation<br>Oracle<br>Microsoft Corporation<br>Benq Scan<br>Updatepack.nl<br>VSO-Software<br>WinMend.com<br>Sdxy |
|               | <                                                                                                    |             | Þ                                                                                                    |
|               | 目前安裝的程式 大小總計: 496 MB<br>17 個程式已安裝                                                                                                    |             |                                                                                                    |

| 🚱 🕞 🖉 🕨 控制台 🕨 程式   | 集 ▶ 程式和功能 ▶ 已安裝的更新                                                                                         | <b>▼</b> \$9 | 搜尋已安裝的更新        | \$                     |
|--------------------|----------------------------------------------------------------------------------------------------|--------------|-----------------|------------------------|
| 控制台首頁<br>解除安裝程式    | 解除安裝更新<br>若要解除安裝更新,請從清單選取更新,然後按一下 [解                                                                       | 除安裝] 或       | [變更]。           |                        |
| 💡 開啟或關閉 Windows 功能 | 組合管理 ▼                                                                                                    |              | •               | 0                      |
|                    | 名稱                                                                                                    |              | 程式              |                        |
|                    | Adobe Reader XI (11.0.03) - Chinese Traditional (1)<br>Adobe Reader XI (11.0.03)<br>Microsoft Windows (98) |              | Adobe Reader X  | I (1 <mark>1</mark> .( |
| [                  | Microsoft Windows English Hyphenation Package                                                              |              | Microsoft Windo | ows                    |
|                    | Internet Explorer 11 zh-TW 語言套件                                                                            | 1            | Microsoft Windo | ows<br>ows             |
|                    | Internet Explorer 11                                                                                       |              | Microsoft Windo | ows                    |
|                    | Microsoft Windows 的 更新 (KB2882822)                                                                         |              | Microsoft Windo | ows                    |
|                    | I Microsoft Windows 的更新 (KB2838049)                                                                        |              | Microsoft Windo | W/S                    |
|                    | Microsoft Windows 的 安全性更新 (KB2862772)                                                                      |              | Microsoft Windo | w/s                    |
|                    | ■ Microsoft Windows 的 安全性更新 (KB2876315)                                                                    |              | Microsoft Windo | ows                    |
|                    | ■ Microsoft Windows 的 安全性更新 (KB2872339)                                                                    |              | Microsoft Windo | ws                     |
|                    | ■ Microsoft Windows 的 更新 (KB2868116)                                                                       |              | Microsoft Windo | ws                     |
|                    | ■ Microsoft Windows 的 安全性更新 (KB2532531)                                                                    |              | Microsoft Windo | ws                     |
|                    | ■ Microsoft Windows 的 安全性更新 (KB2835361)                                                                    |              | Microsoft Windo | ws                     |
|                    | ■ Microsoft Windows 的 更新 (KB2533552)                                                                       |              | Microsoft Windo | ws                     |
|                    | III Microsoft Windows 的 安全性更新 (KB2868623)                                                                  |              | Microsoft Windo | ows                    |
|                    | ■ Microsoft Windows 的 更新 (KB2863058)                                                                       |              | Microsoft Windo | ows                    |
|                    | <                                                                                                    |              |                 | •                      |
|                    | 目前已安裝的更新                                                                                                   |              |                 |                        |
|                    | 99 個更新已安裝                                                                                                  |              |                 |                        |

| 徳制公業百                     |                                                     |                    |
|---------------------------|-----------------------------------------------------|--------------------|
| 江向口目只                     | 解除安裝更新                                              |                    |
| 解除安裝程式                    | 若要解除安裝更新,請從清單彈取更新,然後按一下 [解除安裝]                      | 或[變更]。             |
| 開啟或關閉 Windows 功能          |                                                     |                    |
| PENCACIMITAL WINGOWS ASME | 組合管理 ▼ 解除安装                                         | ≣ → (              |
|                           | 名稱 ————————————————————————————————————             | 程式                 |
|                           | Adobe Reader XI (11.0.03) - Chinese Traditional (1) |                    |
|                           | E Adobe Reader XI (11.0.03)                         | Adobe Reader XI (1 |
|                           | Microsoft Windows (98)                              |                    |
|                           | Microsoft Windows English Hyphenation Package       | Microsoft Windows  |
|                           | Microsoft Windows English Spelling Package          | Microsoft Windows  |
|                           | Internet Explorer 11 zh-TW 語言套件                     | Microsoft Windows  |
|                           | Internet Explorer 11                                | Microsoft Windows  |
|                           | ■. Microsoft Windows 的 更新 (KB2882822)               | Microsoft Windows  |
|                           | III Microsoft Windows 的 更新 (KB2888049)              | Microsoft Windows  |
|                           | III Microsoft Windows 的 更新 (KB2834140)              | Microsoft Windows  |
|                           | III Microsoft Windows 的 安全性更新 (KB2862772)           | Microsoft Windows  |
|                           | III Microsoft Windows 的 安全性更新 (KB2876315)           | Microsoft Windows  |
|                           | III Microsoft Windows 的 安全性更新 (KB2872339)           | Microsoft Windows  |
|                           | III Microsoft Windows 的 更新 (KB2868116)              | Microsoft Windows  |
|                           | I Microsoft Windows 的 安全性更新 (KB2532531)             | Microsoft Windows  |
|                           | I Microsoft Windows 的 安全性更新 (KB2835361)             | Microsoft Windows  |
|                           | Nicrosoft Windows 的 更新 (KB2533552)                  | Microsoft Windows  |
|                           | I Microsoft Windows 的 安全性更新 (KB2868623)             | Microsoft Windows  |
|                           | III Microsoft Windows的更新 (KB2863058)                | Microsoft Windows  |